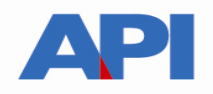

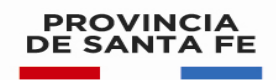

# LIQUIDACION DE IMPUESTO DE SELLOS CORRESPONDIENTE AL CODIGO DE OPERACIÓN 14012 TRANSFERENCIA O CUALQUIER ACTO QUE MODIFIQUE EL DERECHO DE PROPIEDAD SOBRE VEHICULOS

# **GUÍA PASO A PASO**

Este trámite permite a los contribuyentes y/o responsables liquidar el Impuesto de Sellos a través de una aplicación web. Además, permite reimprimir las liquidaciones realizadas por este concepto.

Paso 1: Ingresar en <u>www.santafe.gov.ar/api</u> - Impuesto de Sellos

| IMPUESTOS                          |                                               |                                                                                                    |
|------------------------------------|-----------------------------------------------|----------------------------------------------------------------------------------------------------|
| Impuesto sobre los Ingresos Brutos | Impuesto sobre las Embarcaciones              | 8                                                                                                    |
| Impuesto de Sellos                 | Impuesto a las Actividades Hípicas            | SEDES DE GOBIERNO                                                                                                    |
| npuesto Inmobiliario               | Tratamientos Especiales                       | Administración Regional Rosario - API 🔻                                                                                                    |
| Patente Única sobre Vehículos      | Calendarios Impositivos                       | Tucumán 1853 (2000) Rosario                                                                                                    |
| Convenios de Pago                  | Disposiciones Legales                         | apiconsultasrosario@santafe.gob.ar                                                                                                    |
| Medios de pago                     | API Boletas                                   | 1700                                                                                                    |
| Preguntas Frecuentes NOTICIAS      | Contactos y direcciones API<br>Más noticias > | Pe Lugand Catamarca<br>Pe Lugand October<br>Per Lugand October<br>Per Lu |
| IMPUESTOS                          | IMPUESTOS                                     | Administración Regional Santa Fe - API 👻                                                                                                    |
|                                    | DECEMBER NOTICIAS                             | Administración Provincial - API 🛛 👻                                                                                                    |

Paso 2: Ir al final de la pantalla y en TRAMITES / IMPUESTOS, hacer clic en "Ver más"

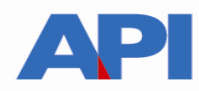

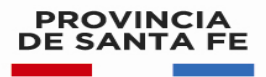

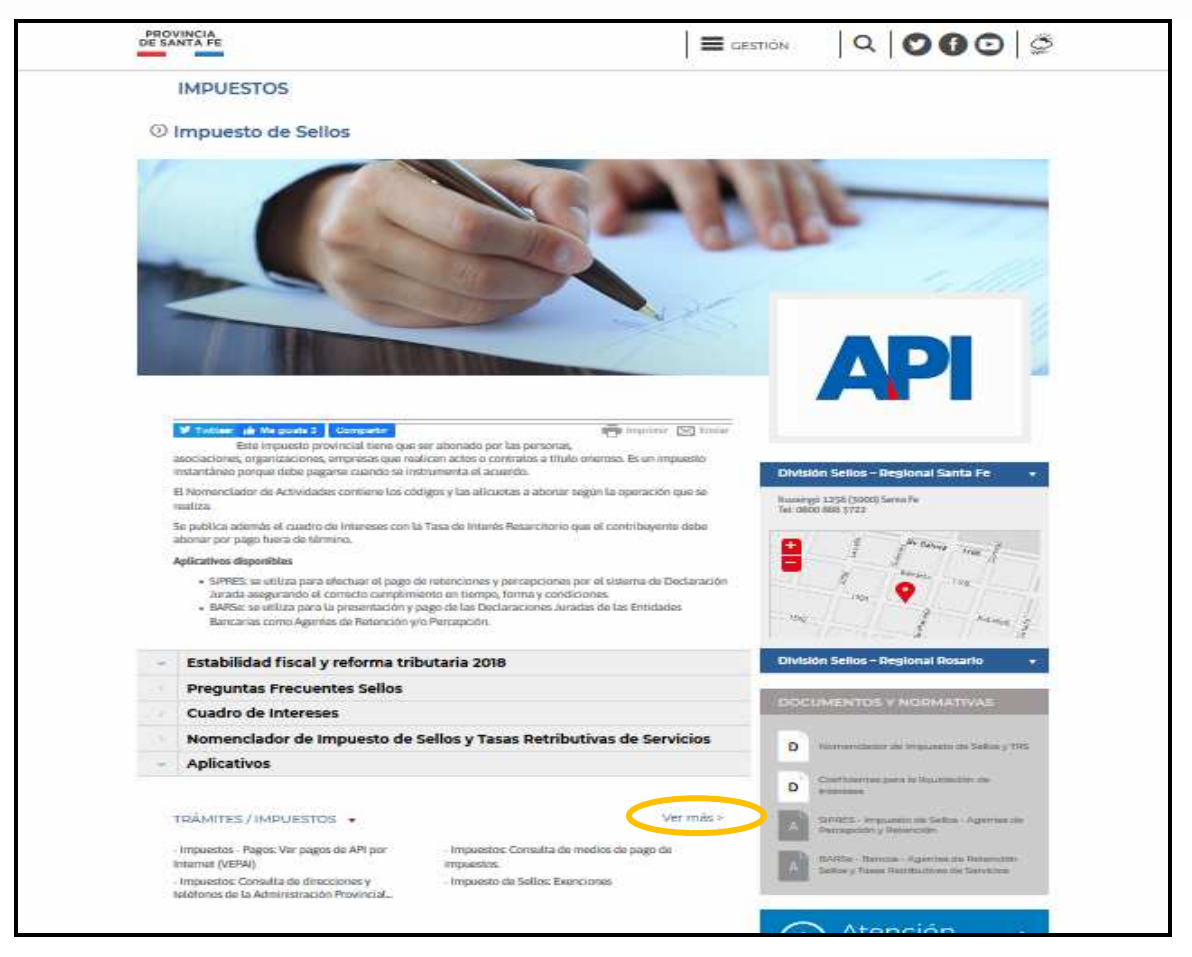

Paso 3: Ingresar al Trámite "Impuesto de Sellos y Tasa Retributiva de Servicios: Liquidación web

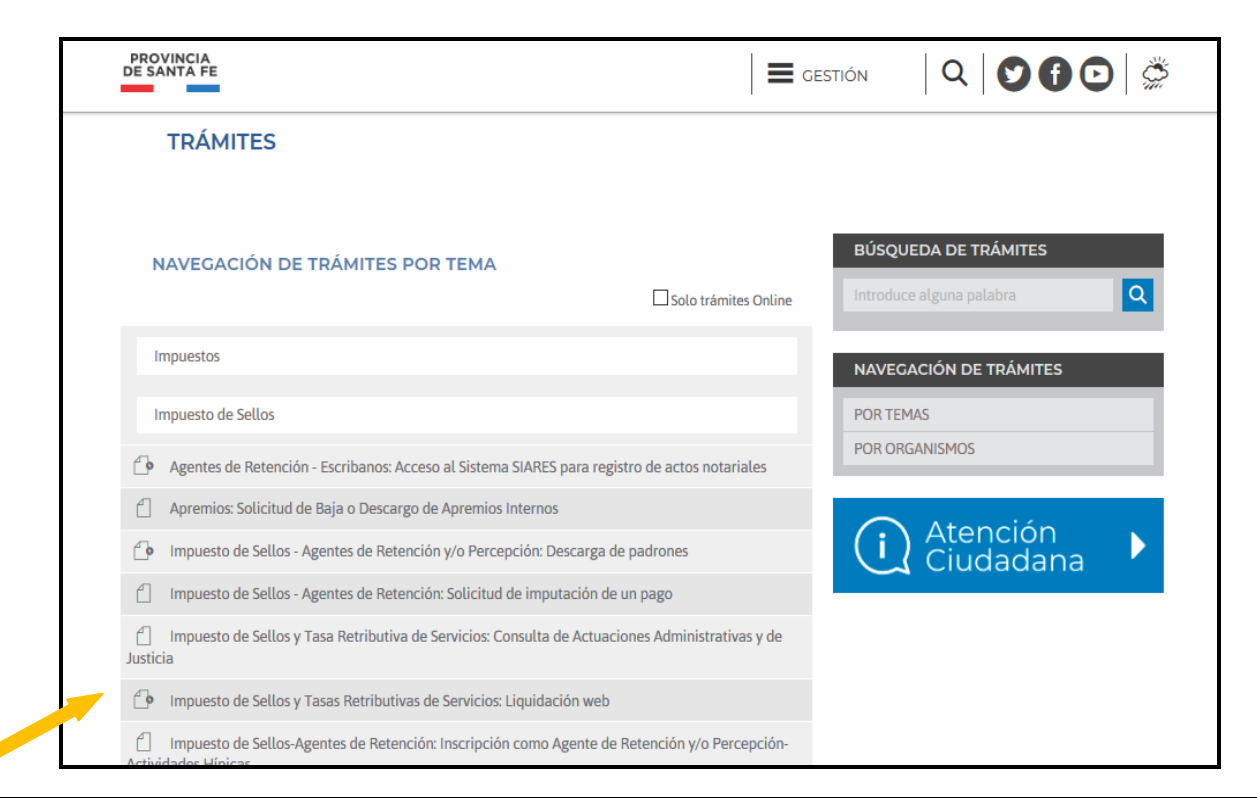

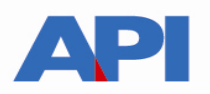

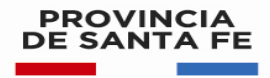

Paso 4: dentro del trámite leer las cuestiones descriptivas a fin de informarse

# Luego hacer clic en "REALIZAR ESTE TRÁMITE ONLINE"

| PROVINCIA<br>DE SANTA FE                                                                                                    |                                                |
|----------------------------------------------------------------------------------------------------|------------------------------------------------|
| TRÁMITES                                                                                                    |                                                |
| Impuesto de Sellos y Tasas Retributivas de Servicios:<br>Liquidación web                                                                                                    |                                                |
|                                                                                                    | BÚSQUEDA DE TRÁMITES                           |
|                                                                                                    | Introduce alguna palabra                       |
| REALIZAR ESTE TRÁMITE ONLINE                                                                                                    | ← Volver                                       |
|                                                                                                    | NAVEGACIÓN DE TRÁMITES                         |
| Twitteer 1/2 Me gusta 93 Compartir                                                                                                    | POR TEMAS                                      |
| Este trámite permite liquidar el Impuesto de Sellos y/o Tasas Retributivas de Servicios administrati<br>judiciales a través de una aplicación web. Además permite reimprimir las liquidaciones realizadas<br>estos conceptos.                                                              | POR ORGANISMOS<br>ativas y/o<br>as por         |
| Los códigos de los actos, contratos y operaciones que se habilitan para efectuar la liquidación son<br>figuran en el Anexo I de la Resolución General 0013/2011. Asimismo, existen otros Códigos incorpo<br>recientemente que no figuran en el Anexo I de la Resolución General 0013/2011. | n los que<br>porados (i) Atención<br>Ciudadana |
| La utilización de esta aplicación es obligatoria para los códigos de Actuaciones Judiciales que se<br>encuentran incorporadas en el Nomenclador de Sellos y Tasas Retributivas de Servicios.                                                                                               | 2                                              |
| La liquidación obtenida puede ser abonada a través del botón de pagos link o bien en el Nuevo Ba<br>Santa Fe. El cajero del banco capturará la información contenida en el código de barras de la liqui                                                                                    | Banco de<br>uidación                           |

Al ingresar a la aplicación visualizará una pantalla que contiene dos opciones: Nueva Liquidación y Reimprimir Liquidación.

| PROVINCIA<br>DE SANTA FE                                                           |                                                                       |                          |
|------------------------------------------------------------------------------------|-----------------------------------------------------------------------|--------------------------|
| LIQUIDACIÓN DE SELLOS CIR<br>Administración Provincial de Impuestos - Secretaría d | RCUNSTANCIALES Y TRS<br>le Ingresos Públicos - Ministerio de Economía |                          |
|                                                                                    |                                                                       | Ayuda   Contacto   Salir |
|                                                                                    | Opciones disponibles                                                  |                          |
| NUEVA LIQUIDACIÓN                                                                  | INGRESAR                                                              |                          |
| REIMPRIMIR LIQUIDACIÓN                                                             | INGRESAR                                                              |                          |
|                                                                                    | Salir                                                                 |                          |
|                                                                                    |                                                                       | lr arriba                |

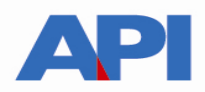

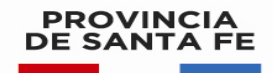

### Opción "Nueva Liquidación"

1. Ingresar la Fecha Acto: es la fecha del documento. Haga clic sobre el espacio en blanco y se desplegará el almanaque que le permitirá seleccionar la fecha deseada y luego haga clic en AGREGAR

| LIQUIDACIÓN DE SELLOS CIRCUNSTANCIALES Y TRS<br>Administración Provincial de Impuestos - Secretaría de Ingresos Públicos - Ministerio de Economía |                          |
|----------------------------------------------------------------------------------------------------|--------------------------|
|                                                                                                    |                          |
|                                                                                                    | Ayuda   Contacto   Salir |
| > DETALLE DE OPERACIONES                                                                                                    |                          |
| Detalle de operaciones                                                                                                    |                          |
| dd/mm/AAAA                                                                                                    |                          |
|                                                                                                    | AGREGAR                  |
| CÓDIGO DESCRIPCIÓN IMPUESTO DETER                                                                                                    | IINADO ACCIONES          |
| No posee operaciones agregadas                                                                                                    |                          |
| SALIR VOLVER SIGUIENTE                                                                                                    |                          |
|                                                                                                    | Ir arriba                |
| GOBIERNO DE SANTA FE<br>Atención telefónica: 0800-777-0801   Lunes a viernes de 8 a 18 hs<br>(cc) Atribución-Compartirígual 2.5 Argentina         |                          |

2. Se abre una pantalla para Agregar la operación. En la misma se puede efectuar la búsqueda de operación por Código, se selecciona y se coloca el código correspondiente por Transferencia que es 14012. BUSCAR

| PROVINCIA<br>DE SANTA FE  |                                                                         |                          |
|---------------------------|-------------------------------------------------------------------------|--------------------------|
| Administración Provincial | de Impuestos - Secretaría de Ingresos Públicos - Ministerio de Economía |                          |
|                           |                                                                         | Ayuda   Contacto   Salir |
|                           | Agregar operación                                                       |                          |
|                           | Búsqueda de operaciones                                                 |                          |
|                           |                                                                         |                          |
| POR CÓDIGO                | 14012                                                                   |                          |
|                           | TODAS                                                                   |                          |
| O POR DESCRIPCIÓN         |                                                                         |                          |
|                           | BUSCAR                                                                  |                          |
| LISTA DE OPERACIONES      |                                                                         |                          |
|                           |                                                                         |                          |
|                           |                                                                         |                          |
|                           |                                                                         |                          |
|                           |                                                                         |                          |
|                           |                                                                         |                          |
|                           |                                                                         |                          |
|                           |                                                                         |                          |
|                           | SALIR VOLVER SELECCIONAR                                                |                          |

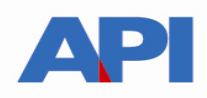

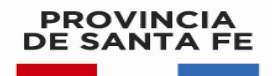

3. En la "Lista de operaciones" aparece la operación correspondiente al Código elegido "14012 Transferencia de Derechos Propiedad sobre Vehículos". Hacer clic en Seleccionar

| PROVINCIA<br>DE SANTA FE                    |                                              |                             | 000                      |
|---------------------------------------------|----------------------------------------------|-----------------------------|--------------------------|
| LIQUIDACIÓN                                 | DE SELLOS CIRCUNSTAN                         | ICIALES Y TRS               |                          |
| Administración Provincial de                | e Impuestos - Secretaría de Ingresos Públici | os - Ministerio de Economía | Ayuda   Contacto   Salir |
|                                             |                                              | Agregar operación           |                          |
|                                             |                                              | Búsqueda de operaciones     |                          |
| POR CÓDIGO     POR TIPO     POR DESCRIPCIÓN | 14012<br>TODAS                               | BUSCAR                      |                          |
| LISTA DE OPERACIONES                        | Derechos Propiedad sobre Vehículos           |                             |                          |
|                                             |                                              | SALIR VOLVER SELECCIONAR    |                          |

4. En Datos específicos de la operación se coloca el Dominio (Patente) y en Cálculo por alícuota, el importe correspondiente al valor del vehículo a transferir (correspondiente al importe que figura en el Boleto de Compraventa o en la Tabla de Valuaciones de API, el que resulte mayor). Clic en CALCULAR

Nos muestra el importe del impuesto calculado. Hacer clic en GUARDAR

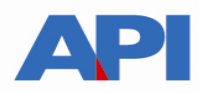

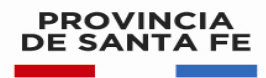

| DE SANTA FE                                                                            |                                                                                            | <b>0 ()</b> 🖸                                                                       |
|----------------------------------------------------------------------------------------|--------------------------------------------------------------------------------------------|-------------------------------------------------------------------------------------|
| LIQUIDACIÓN DE SELLOS                                                                  | CIRCUNSTANCIALES Y TRS                                                                     |                                                                                     |
| Administración Provincial de Impuestos - Secr                                          | etaría de Ingresos Públicos - Ministerio de Economía                                       |                                                                                     |
|                                                                                        |                                                                                            | Ayuda   Contacto   Sal                                                              |
|                                                                                        | Agregar oper                                                                               | ración                                                                              |
| 14017 - TRANSFERENCIA DE DERECHOS RRO                                                  |                                                                                            |                                                                                     |
|                                                                                        |                                                                                            |                                                                                     |
| DS EFECTOS DE LA LIQUIDACIÓN IMPOSITIVA LA<br>ONFORME A LO PREVISTO EN EL ARTÍCULO 264 | A BASE IMPONIBLE NO PODRÁ SER INFERIOR A LA VALUACIÓN ESTABLEC<br>DEL CÓDIGO FISCAL. LI.A. | IDA EN LA TABLA RESPECTIVA ELABORADA POR LA ADMINISTRACIÓN PROVINCIAL DE IMPUESTOS, |
|                                                                                        | Datos específicos de                                                                       | la operación                                                                        |
|                                                                                        |                                                                                            |                                                                                     |
| DOMINIO VENICINO.                                                                      |                                                                                            |                                                                                     |
| DOMINIO VEHÍCULO:                                                                      |                                                                                            |                                                                                     |
| DOMINIO VEHÍCULO:<br>1                                                                 |                                                                                            |                                                                                     |
|                                                                                        |                                                                                            |                                                                                     |
|                                                                                        | Cálculo por al                                                                             | ŕ                                                                                   |
|                                                                                        | Cálculo por al!<br>ALICUOTA (‰)                                                            | fcuota                                                                              |
| DOMINIO VEHÍCULO:                                                                      | Cálculo por al<br>ALÍCUOTA (%)<br>12                                                       | ícuota<br>CALCULAR                                                                  |
|                                                                                        | Cálculo por al<br>ALICUOTA (%=)<br>12<br>PORCENTAJE DE EXENCÓN                             | fcuota<br>CALCULAR<br>MOTIVO DE EXENCIÓN                                            |
| DOMINIO VEHÍCULO:<br>IMPORTE<br>980000<br>IMPUESTO CALCULADO<br>11760.00               | Cálculo por al<br>ALICUOTA (%=)<br>12<br>PORCENTAJE DE EXENCÓN<br>0                        | fcuota<br>CALCULAR<br>MOTIVO DE EXENCIÓN                                            |
| DOMINIO VEHÍCULO:<br>IMPORTE<br>980000<br>IMPUESTO CALCULADO<br>11760.00               | Cálculo por al<br>ALÍCUOTA (%=)<br>12<br>PORCENTAJE DE EXENCÓN<br>0                        | fcuota<br>CALCULAR<br>MOTIVO DE EXENCIÓN                                            |

5. Clic en SIGUIENTE. Si por algún motivo quiere eliminar la operación, haga clic en el ícono ubicado debajo de ACCIONES.

| PROVINCIA<br>DE SANTA FE         |                                                                                                    |                      |                          |
|----------------------------------|----------------------------------------------------------------------------------------------------|----------------------|--------------------------|
| LIQUIDACI<br>Administración Prov | ÓN DE SELLOS CIRCUNSTANCIALES Y TRS<br>incial de Impuestos - Secretaría de Ingresos Públicos - Ministerio de Economía |                      |                          |
|                                  |                                                                                                    |                      | Ayuda   Contacto   Salir |
| > DETALLE DE OPERA               | CIONES                                                                                                    |                      |                          |
|                                  | Detalle de operaciones                                                                                                |                      |                          |
| FECHA ACTO<br>17/07/2020         |                                                                                                    |                      |                          |
|                                  |                                                                                                    |                      | AGREGAR                  |
| CÔDIGO                           | DESCRIPCIÓN                                                                                                    | IMPUESTO DETERMINADO | ACCIONES                 |
| 14012                            | Transferencia de Derechos Propiedad sobre Vehículos                                                                   | 11760                | E                        |
|                                  | SALIR VOLVER SIGUIENTE                                                                                                |                      |                          |

6. Al presionar el botón SIGUIENTE visualizará una pantalla en la cual debe cargar los datos de las Partes Intervinientes en la operación. Presionar el botón AGREGAR

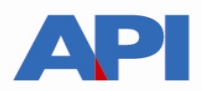

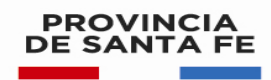

| PROVINCIA<br>DE SANTA FE                |                                                                                               |                                 |               |                          |
|-----------------------------------------|-----------------------------------------------------------------------------------------------|---------------------------------|---------------|--------------------------|
| LIQUIDACIÓN<br>Administración Provincia | N DE SELLOS CIRCUNSTANCIALES<br>al de Impuestos - Secretaría de Ingresos Públicos - Ministeri | <b>5 Y TRS</b><br>a de Economía |               |                          |
|                                         |                                                                                               |                                 |               | Ayuda   Contacto   Salir |
| > DETALLE DE OPERACIO                   | NES > PARTES INTERVINIENTES                                                                   |                                 |               |                          |
|                                         |                                                                                               | Partes interv                   | vinientes     |                          |
|                                         |                                                                                               |                                 |               |                          |
|                                         |                                                                                               |                                 |               | AGREGAR                  |
| сит                                     | RAZÓN SOCIAL                                                                                  | ROL                             | OBSERVACIONES | ACCIONES                 |
|                                         |                                                                                               | No posee partes i               | ntervinientes |                          |
|                                         |                                                                                               | SALIR VOLVER                    | SIGUIENTE     |                          |

7. En la pantalla siguiente colocar la CUIT de las personas intervinientes, en este caso el comprador, vendedor, titular Colocada la CUIT, en donde dice ROL elegir Titular en las opciones desplegadas y hacer clic en GUARDAR

| PROVINCIA<br>DE SANTA FE                                                                             |                                                   | 000                      |
|----------------------------------------------------------------------------------------------------|---------------------------------------------------|--------------------------|
| LIQUIDACIÓN DE SELLOS CIRCUNST<br>Administración Provincial de Impuestos - Secretaría de Ingresos Pú | ANCIALES Y TRS<br>Dilcos - Ministerio de Economía |                          |
|                                                                                                    |                                                   | Ayuda   Contacto   Salir |
|                                                                                                    | Agregar persona interviniente                     |                          |
| син                                                                                                  | ROL<br>Titular V                                  |                          |
| OBSERVACIONES                                                                                        |                                                   |                          |
| VOLVER GUARDAR                                                                                       |                                                   |                          |
|                                                                                                    |                                                   | Ir arriba                |

8. Nos muestra la siguiente pantalla con el número de CUIT, Razón Social (Nombre y Apellido) y Rol (Titular, comprador, vendedor). Clic en SIGUIENTE

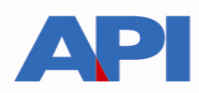

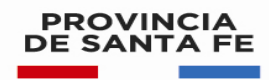

| PROVINCIA<br>DE SANTA FE                                           |                                                                                      |               |               |                          |
|--------------------------------------------------------------------|--------------------------------------------------------------------------------------|---------------|---------------|--------------------------|
| LIQUIDACIÓN DE SELLO<br>Administración Provincial de Impuestos - S | OS CIRCUNSTANCIALES Y TRS<br>ecretaría de Ingresos Públicos - Ministerio de Economía |               |               |                          |
|                                                                    |                                                                                      |               |               | Ayuda   Contacto   Salir |
| > DETALLE DE OPERACIONES > PARTES INTE                             | RVINIENTES                                                                           |               |               |                          |
|                                                                    | Partes int                                                                           | ervinientes   |               |                          |
|                                                                    |                                                                                      |               |               |                          |
|                                                                    |                                                                                      |               |               | AGREGAR                  |
| CUIT                                                               | RAZÓN SOCIAL                                                                         | ROL           | OBSERVACIONES | ACCIONES                 |
| 27/2010/200                                                        |                                                                                      | Comprador     |               | E                        |
|                                                                    | SALIR VOLV                                                                           | /ER SIGUIENTE |               | is assilta               |

9. Botón AGREGAR nuevamente, para las demás partes intervinientes, se coloca la CUIT, en ROL (Comprador, Vendedor, Titular) y clic en SIGUIENTE

Observamos la siguiente pantalla con los datos de las dos personas que intervienen en la operación. Clic en SIGUIENTE

| PROVINCIA<br>DE SANTA FE                                                                              |                                                                                      |           |               | 000                      |
|----------------------------------------------------------------------------------------------------|--------------------------------------------------------------------------------------|-----------|---------------|--------------------------|
| LIQUIDACIÓN DE SELLO<br>Administración Provincial de Impuestos - Se                                   | DS CIRCUNSTANCIALES Y TRS<br>ecretaría de Ingresos Públicos - Ministerio de Economía |           |               |                          |
|                                                                                                    |                                                                                      |           |               | Ayuda   Contacto   Salir |
| > DETALLE DE OPERACIONES > PARTES INTER                                                               | RVINIENTES                                                                           |           |               |                          |
|                                                                                                    | Partes intervini                                                                     | entes     |               |                          |
|                                                                                                    |                                                                                      |           |               |                          |
|                                                                                                    |                                                                                      |           |               | AGREGAR                  |
| CUIT                                                                                                  | RAZÓN SOCIAL                                                                         | ROL       | OBSERVACIONES | ACCIONES                 |
|                                                                                                    |                                                                                      | Vendedor  |               | E                        |
|                                                                                                    |                                                                                      | Titular   | p.            | E                        |
| GOBIERNO DE SANTA FE<br>Atención telefónica: 0800-777-0801<br>(ce) Atención telefónica: 0800-777-0801 | SALIR VOLVER                                                                         | SIGUIENTE |               | Ir arriba                |

10. Se visualiza la siguiente pantalla con los Totales.

Solo se podrá modificar la Fecha Vencimiento Liquidación (Pago) Cuando la fecha de pago, supere la Fecha de Vencimiento Impositivo, la aplicación calculará los intereses correspondientes CONFIRMAR la operación

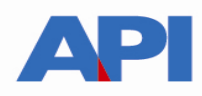

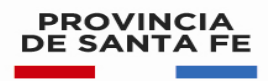

| TANCIALEC V TDC                   |                       |
|-----------------------------------|-----------------------|
| Públicos - Ministerio de Economía |                       |
|                                   | Ayuda   Contacto   Sa |
| ACIÓN FINAL                       |                       |
| Totales                           |                       |
| FECHA VENCIMIENTO IMPOSITIVO      |                       |
| 01/08/2020                        |                       |
|                                   |                       |
|                                   |                       |
| COEFICIENTE APLICADO              |                       |
| 0.00000                           |                       |
|                                   |                       |
| 0.00000                           |                       |
|                                   |                       |
|                                   |                       |
|                                   |                       |
|                                   | ACIÓN FINAL           |

11. Se visualiza la siguiente pantalla en la cual deberá seleccionar la forma de pago

| PROVINCIA<br>DE SANTA FE                                                                                                    |                          |
|----------------------------------------------------------------------------------------------------|--------------------------|
| LIQUIDACIÓN DE SELLOS CIRCUNSTANCIALES Y TRS<br>Administración Provincial de Impuestos - Secretaría de Ingresos Públicos - Ministerio de Economía                           |                          |
|                                                                                                    | Ayuda   Contacto   Salir |
| D Liquidación Nº 3070575: La liquidación se ha generado con éxito                                                                                                    |                          |
| SI DESEA EFECTUAR EL PAGO POR PLUS PAGOS, SI DESEA EFECTUAR EL PAGO POR RED LINK, SI DESEA EFECTUAR EL PAGO POR PUNTA DE<br>PRESIONE PRESIONE CAJA, PRESIONE MPRIMIR<br>B A |                          |
| C                                                                                                    |                          |
| <b>O</b> Sr. contribuyente: Recuerde que como constancia de pago debe presentar la liquidación impresa y el ticket correspondiente.                                         |                          |
| SALIR                                                                                                    |                          |

A – Pago por Punta de Caja

Seleccionar IMPRIMIR para obtener la boleta con el número de liquidación, la fecha de vencimiento y el total a abonar en los bancos habilitados y servicios autorizados hasta la fecha de vencimiento. Transcurrido dicho plazo, la liquidación

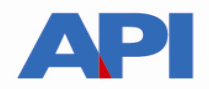

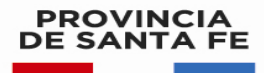

expirará debiendo generar otra.

Para todos los pagos es necesario imprimir la liquidación ya que es el documento fundamental, junto con el ticket, para demostrar el pago del Impuesto.

|                                                                                                    | IMPUESTO I                                                                                                    | DE SELLOS/TASAS                                                                                                    |                                                                                                    | 15DA                                                                                                    | FORMULARIO N*:                                                                                                    |  |
|----------------------------------------------------------------------------------------------------|----------------------------------------------------------------------------------------------------|----------------------------------------------------------------------------------------------------|----------------------------------------------------------------------------------------------------|----------------------------------------------------------------------------------------------------|----------------------------------------------------------------------------------------------------|--|
| API                                                                                                    | RETRIBUTIV<br>LIQUIDACIÓN P                                                                                                    | AS DE SERVICIOS                                                                                                    | IÓN                                                                                                    | (D)                                                                                                    | 324                                                                                                    |  |
| LIQUIDACIÓN Nº:                                                                                                    | FECHA DOC / ACTO / CONTR                                                                                                    | ATO: VENCIMI                                                                                                    | ENTO IMPOSITIVO                                                                                                    | VENCIN                                                                                                    | HENTO LIQUIDACIÓN:                                                                                                    |  |
| 3073641 - 0                                                                                                    | 20/07/2020                                                                                                    | 04                                                                                                    | /08/2020                                                                                                    | 2020 04/08/2                                                                                                    |                                                                                                    |  |
|                                                                                                    | INTERVINI                                                                                                    | ENTES EN EL DOC                                                                                                    | UMENTO                                                                                                    |                                                                                                    |                                                                                                    |  |
| CUIT / CUIL                                                                                                    |                                                                                                    | NO                                                                                                    | MBRE                                                                                                    | ~                                                                                                    |                                                                                                    |  |
|                                                                                                    | _                                                                                                    |                                                                                                    |                                                                                                    | ŭ                                                                                                    |                                                                                                    |  |
|                                                                                                    |                                                                                                    |                                                                                                    |                                                                                                    |                                                                                                    | 1                                                                                                    |  |
| ACT                                                                                                    | D / OPERACIÓN                                                                                                    | CANTIDAD /<br>BASE IMPONIB.                                                                                                    | %EXENCIÓN                                                                                                    | ALIC./<br>MT                                                                                                    | IMPUESTO /<br>TASAS                                                                                                    |  |
| 14012 - Transfere                                                                                                    | ncia de Derechos Propiedad                                                                                                    | 000008                                                                                                    | 0                                                                                                    | 12                                                                                                    | 10680.00                                                                                                    |  |
|                                                                                                    | 0.00                                                                                                    |                                                                                                    |                                                                                                    |                                                                                                    |                                                                                                    |  |
| DOMINIO:<br>Se establece la obligación p<br>comprobantes de pago de lo                                                                                                    | r parte de los contribuyentes a conservar dur<br>s impuestes como asimismo, todos los docam                                                                                                    | unte diez allos y presentar a<br>tentos que de algún mode se                                                                                                    | requerimiento de la As<br>refieran a las operacio                                                                                                    | TOTAL:<br>tministración Prov<br>nes o altuaciones                                                                                                    | 10680.00<br>inclui de Impuestos los<br>que constituyan hechos                                                                                               |  |
| DOMINIO:<br>Se establece la obligación p<br>comprohentes de pago de lo<br>importibles y sirvan como co<br>Sellos, so incumplimiento d<br>modificatorias.                                                                                                    | mona e a<br>r parte de las constribuyentes a conservar dur<br>s imparsitos como asimismo, todos los forant<br>orquestantos de veracidad de los datos remaig<br>urá logar a la aplicación de Maltas por Jerízaci                                                                                                    | unte diez allos y presentar a<br>tentos que de algún mode se<br>males en la constancia que /<br>ción a los Deberes Formales                                                                                                    | requerimiento de la As<br>refletas a las operacio<br>se emita para ofochar s<br>* (Art. 46 Inc. e) del C                                                                                                    | TOTAL:<br>tministración Prov<br>nes o situaciones<br>el consepondiente<br>odigo Fiscal (r.o. 1                                                                              | 10680.00<br>incial de Impuestos los<br>par constilityan bechos<br>pago del gavanien de<br>Decento 4481/2014) y                                              |  |
| DOMINIO:<br>Se establece la abligación po<br>comprobuets de pago la lo<br>importibles y sitema cuma es<br>Sellos, su incumptimiento d<br>modificatorias.<br>Esta budeta podrá ser abenna<br>En acian de Narvo Biacco<br>Si schecienna alguna de las<br>I loton de Pago de la Red<br>- Boton de Pago de PiasPago                                                                                            | tr parte de los contribuyentes a conservar dur<br>singuesces como administro, todas los daram<br>orgenbantes de vencicidad de los dos consig<br>probatos de vencicidad de los dos consig<br>international de los dos dos dos dos dos<br>fase<br>de Santa Fe SA.<br>judentes forntas de pago recaseride que para a<br>so.                                                                                                    | unte dist allos y presentar a<br>territos que de algún masile se<br>maine en la comstateción que te<br>ción a los Deberes Formules<br>usuellitar el pago debe preser                                                                          | requerimiento de la A.<br>cefetrar a las operacion<br>se emite poro efectuar a<br>er entre poro efectuar a<br>e entre poro de C.<br>eta: 46 line, e) del C.                                                 | TOTAL:<br>Initialistración Prov<br>enci y Altascientos<br>el concespontiente<br>código Fiscal (r.e. 1<br>con y el ticket com                                                | 10680.00<br>inclui de Impuestos Iov<br>que constituy un herbins<br>propriede gravement de<br>prepriede gravement de<br>seconto 4481.2014) y<br>espendiente. |  |
| DOMINIO:<br>Se estublece la obligación po<br>comprohumes de pago de los<br>importibles y alrene como co<br>Sellos, un inclumptimistanto d<br>modificatorias.<br>Esta baleita pedrá sur aberna<br>En capas de lavero Brace<br>Si selecciona alguna de las<br>o lectos de Pago de las Red<br>- Botos de Pago de PisoPago<br>Cuando el                                                                        | arrour er<br>ar parte de los constribuyentes a conservar dur<br>improbantes como adminiene, todos ins doann<br>omprobantes de venecidad de los doas consig<br>trà lugar a la splicación de Multas por Infrace<br>las<br>de Santa FC SA.<br>lipetentes formas de pago recaerde que para a<br>Lint.<br>is<br>s.                                                                                                    | unte dieir altos y presentar a<br>tentos que de algún munie se<br>mados en la constanció que l<br>cion a los Debrens Formales<br>urreditar el pago debe preser<br>Banco de Santa Fe S<br>gente art 2º R.G. Nº (<br>VENCIMIENTO:               | requerimiento de la As<br>referense i las operación<br>se emits para efectuar o<br>es emits para efectuar o<br>es emits para efectuar o<br>estar la liquidación impr<br>As se deberá Timal<br>22/07 - API - | TOTAL:<br>tministración Prov<br>ese o situaciones<br>e l'eneragonalizate<br>con y el tielet corr<br>orar sobre el I                                                         | 10680.00<br>inclui de Impuestos ion<br>que constituyan hechais<br>pago del gascanten de<br>espendicate<br>espendicate.                                      |  |
| DOMINIO:<br>Se establece la obligación p<br>comprohentes de pago de lo<br>imposibles y airvan como e<br>sellos, un incurquimiento d<br>modificatorias.<br>Pasta holda podrá ser aboma<br>e acigas del Naceo Banco<br>Si selecciona alguna de las se<br>Boton de Pago de la Red.<br>- Inten de Pago de PissPago<br>Cuando el                                                                                | in parte de los constribuyentes a conservar dur<br>in parte de los constribuyentes a conservar dur<br>improbantes canto administre, todas for decam<br>improbantes de venecidad de los datos monig<br>tes los sensa fe SA.<br>ignemes formes de pago recentele que para a<br>link.<br>Se.<br>pago se realice en cajas del Nuevo<br>- Normativa vi<br>LIQUIDACIÓN Nº.                                                          | unte distr alten y presentar a<br>tentre que de algún munite se<br>madise en la constanción que t<br>citien a los Deberes Formules<br>esculitar el pago debe preser<br>Banco de Santa Fe S<br>gente art 2º R.G. Nº (<br>VENCIMIENTO:          | requerimiento de la As<br>refletara a las ejeración<br>es emita pera efectuar a<br>" (Art. 46 lac. e) del C<br>ntar la liquidación impr<br>A se deberá Timil<br>22/07 - API -                               | TOTAL:<br>tministración Prov<br>ura o situaciones,<br>l'estragonitiente<br>dólgo Fiscal (r.o. 1<br>conspontiente<br>cos y el tieket cont<br>porar sobre el I<br>L A ABONAR: | 10680.00<br>incial de Impuestos los<br>que constituyan hechas<br>prejo del gavenner de<br>prento 4481/2014) y<br>espondiente.                               |  |
| DOMINIO:<br>Se establece la obligación p<br>comprohentes de pago de los<br>imposibles y alvene recomo co<br>Sellos, un incumplimiento d<br>modificatorias.<br>Fata holda podrá ser aborna<br>e capas del Naceo Banceo<br>Si selecciona alguna de la se<br>Boton de Pagos de la Red<br>- Boton de Pagos de la Red<br>- Boton de Pagos de la Red<br>- Boton de Pagos de la Red<br>- Boton de Pagos de la Red | anour ex<br>at parte de las constribuyentes a conservar dur<br>imprestantes como adminience, todas tas docum<br>omprestantes de veracidad de las docum<br>omprestantes de veracidad de las docum<br>into lagar a la aplicación de Multas por lefrace<br>de Santa Fe SA.<br>iguentes farmas de pago recuende que país a<br>link.<br>se<br>pago se realice en cajas del Nuevo<br>Normativa vi<br>LIQUIDACIÓN Nº.<br>3073641 - 0 | unte dicit años y presentar a<br>tentro que de algún munie se<br>madise en la constanción que t<br>ción a los Deberes Formales<br>assultar el pago debe preser<br>Banco de Santa Fe S<br>gente art 2º R.G. Nº (<br>VENCIMIENTO:<br>04/08/2020 | requerimiento de la As<br>reference i las eperacion<br>es emise pero efectuar a<br>« (Ant. 46 lac. e) del C<br>star la llapeidación impr<br>A se deberá Timb<br>D2/07 - API -                               | TOTAL:<br>tministración Prov<br>ese o situaciones,<br>a consepontiente<br>dórgo Fiscal (r.e. 1<br>ese y el tieket com<br>para sobre el I<br>L A ABONAR:<br>.0660.00         | 10680.00<br>incial de Impuestos los<br>que constituyan hechas<br>pronto 4481/2014) y<br>espondiente.                                                        |  |

#### **B – PLUS PAGOS**

Para pagar por PlusPagos hacer clic en la imagen "PlusPagos" (Sólo pago contado) y nos deriva a la siguiente pantalla, con el número de liquidación obtenida previamente. Para ello deberá contar con una tarjeta de débito y completar un formulario en línea con los datos del titular de la tarjeta, número de documento, email, etc.

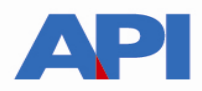

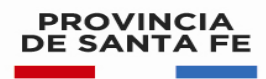

| PROVINCIA<br>DE SANTA FE                                                                                        | S S Contacto  |
|----------------------------------------------------------------------------------------------------|---------------|
| PLUS PAGOS<br>Administración Provincial de Impuestos - Secretaría de Ingresos Públicos - Ministerio de Economía |               |
|                                                                                                    | Ayuda   Salir |
| SELLOS Y TRS                                                                                                    |               |
| Liquidacion 3071719-2                                                                                           |               |
| ACEPTAR                                                                                                    |               |
|                                                                                                    | lr arriba     |

Al ACEPTAR la liquidación se habilita la pantalla en donde hay que seleccionar el Medio de Pago con las siguientes opciones:

| (P)                                                  | <b>us</b> Pagos                                                                          |
|------------------------------------------------------|------------------------------------------------------------------------------------------|
| 07:30 Minut                                          | as para finalizar la transacción                                                         |
| Medio de pago                                        | RESUMEN DE COMPRA                                                                        |
| Seleccione                                           |                                                                                          |
| Seleccione<br>Cabal Débito                           | Liquidacion 3077535-0                                                                    |
| DEBIN<br>Maestro<br>MastrCard Debito                 | Total a pagar: \$ 9.480,00                                                               |
| Visa Jeolio<br>Número de tarjeta                     | Acepto los términos y condiciones y política de privacidad.<br>Acepto guardar mis datos: |
| Número de tanjeta, se recomienda un dígito a la vez. | Pagar                                                                                    |
| Mes Año Cód. Seguridad                               | - Oversiter                                                                              |
|                                                      | Cancelal                                                                                 |
| Email                                                |                                                                                          |
| Tipo Nº Documento                                    |                                                                                          |
|                                                      |                                                                                          |
| Calle Número                                         |                                                                                          |
| Donde llega el resamen de tu tarjeta.                |                                                                                          |
| Fecha Nacimiento                                     |                                                                                          |
| Dia Mes Año                                          |                                                                                          |
|                                                      |                                                                                          |

#### B-1 Tarjeta de Débito

En la pantalla anterior para abonar por Tarjeta de Débito, debe seleccionar la tarjeta con la cual se opera y completar los datos que se solicitan. Luego hacer clic en "Pagar". En el correo electrónico incorporado, el contribuyente recibirá, una vez que confirme el pago, una notificación informando que la operación se realizó e incluirá una copia del ticket correspondiente a la liquidación abonada

B-2. DEBIN

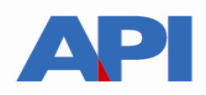

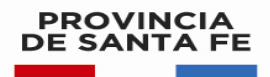

El pago por DEBIN (débito inmediato) es una transferencia directa desde su cuenta bancaria. Dicho medio de pago se encontrará disponible en los trámites web en la pantalla donde se debe seleccionar la forma de pago través de PlusPagos

| G                                                    | 07:30 Minutos pera finalizar la transacción                 |
|------------------------------------------------------|-------------------------------------------------------------|
| Medio de pago                                        | RESUMEN DE COMPRA                                           |
| Seleccione                                           |                                                             |
| Seleccione<br>Cabal Débito                           | Liquidación 3077535-0                                       |
| DEBIN<br>Maestro<br>MasterCard Debito<br>Visa Debito | Total a pagar: \$ 9.480,00                                  |
| Número de tarjeta                                    | Acepto los términos y condiciones y política de privacidad. |
| Número de tarjeta, se recomienda un dígito a la vez. | Pagar                                                       |
| Vencimiento                                          | r agai                                                      |
| Mes Año Cód. Segu                                    | ridad Cancelar                                              |
| Email                                                |                                                             |
|                                                      |                                                             |
| Tipo Nº Documento                                    |                                                             |
| DNI                                                  |                                                             |
| Calle Núm                                            | ero                                                         |
|                                                      |                                                             |
| Dovide llega el resumen de tu tarjeta.               |                                                             |
| Fecha Nacimiento                                     |                                                             |

El pago por DEBIN tiene dos etapas:

- a) Generar el DEBIN desde el servicio PlusPagos
- b) Aprobar o rechazar el DEBIN desde el HOME BANKING de su banco

a) Clic en DEBIN, colocar CUIT, CBU y mail. Aceptar términos y condiciones y Pagar.

| Ĩ.            | 04:58 Meutos para Gralicar la transacción |                       |
|---------------|-------------------------------------------|-----------------------|
| lecio de pago | RESUMEN DE COMPRA                         |                       |
| DEBIN         |                                           |                       |
| TIUC          |                                           |                       |
| 2             | Total a pagar:                            | \$ 108,90             |
| 33005 I       | Z Acepto fos términos y condiciones y po  | litica de privacidad. |
|               | Pagar                                     |                       |
| 9             | Cancela                                   |                       |

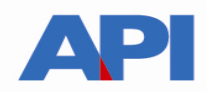

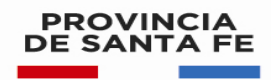

#### Y se visualizará el siguiente mensaje

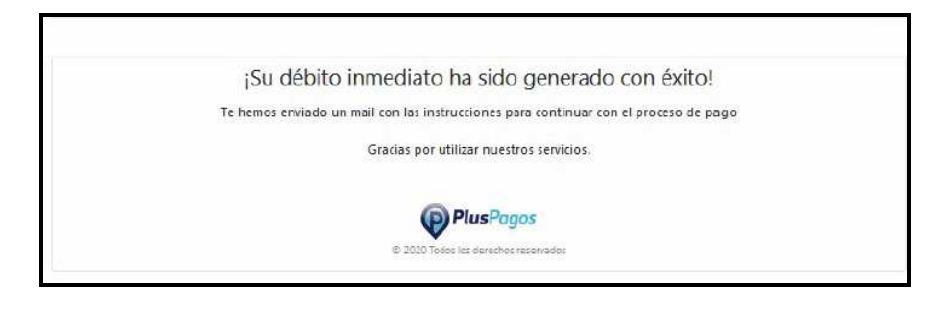

Le llegará un correo electrónico informando del DEBIN pendiente de pago

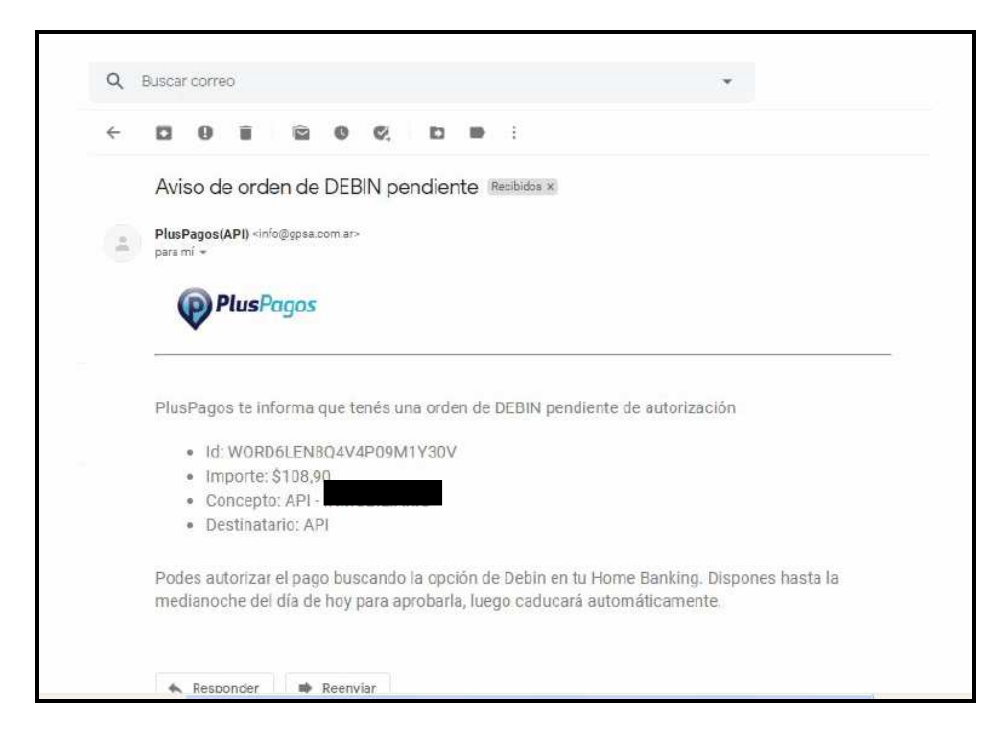

IMPORTANTE: A partir de aquí se muestra a modo de ejemplo cómo se puede realizar el pago con una cuenta del Nuevo Banco de Santa Fe pero pueden variar los pasos de acuerdo al Banco con el cual se opera.

b-2) Ir al HOME BANKING Ingresar en Pagos – DEBIN

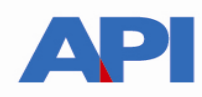

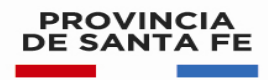

| 🔅 Banco Santa Fe                | n Posición Conscildada           | Bienvenido C<br>Diferencemento (10.09.0000 47.00 |          |           |           |
|---------------------------------|----------------------------------|--------------------------------------------------|----------|-----------|-----------|
| Ponición Conscintada            |                                  |                                                  |          | ( e.u.,   | 0         |
| Cuentas.                        |                                  |                                                  |          | Sauce     | -         |
| Pages                           | Posicion Consolidada             |                                                  |          |           |           |
| Consultas                       | Imprimir Pasición Consolidada De | ncargar Posicida Can                             | solidada |           |           |
| Debm                            | Cuentas                          |                                                  |          |           |           |
| Operaciones                     | Tipo de Cuesta                   | Mon.                                             | Número   | Saldo \$* | Saldo US: |
| Pressmon                        | Caja de Ahorio                   | 5                                                | 5000     |           | Sin Dat   |
| Tagatas de Credito              | Caja de Ahorm                    | s                                                | 5000     |           | Sin Dat   |
| Cumpras                         | Capa de Ahono                    | \$                                               | 50401-   |           | Sin Dist  |
| Inversiones                     | Caja de Altorna                  | USS                                              | 6000     | Sin Datos |           |
| Seguros                         | Sakto Total en \$ ( en U\$S      |                                                  |          |           |           |
| Servicios AFIP                  |                                  |                                                  |          |           | *5.E.U.0  |
| Development of Con Americando a |                                  |                                                  |          |           |           |

En DEBIN Comprador se encuentran el o los debins pendientes. Hacer clic en aprobar

|                               | Proguntas Fincuentes Operaciones Disponibles Beguridad del Sistema Illingia del Sistema         | Opciones Personales             | Contacto   Selv |
|-------------------------------|-------------------------------------------------------------------------------------------------|---------------------------------|-----------------|
| 🚱 Banco Santa Fe              | Para Constituur Colocación a Plazo                                                              | Bienvenido I<br>Orima armada di | ADD00835-07 34  |
| Posición Consolidada          |                                                                                                 | Califore                        | 0               |
| Cuertas                       | DEDIN A                                                                                         | balade                          | -               |
| Pagoa                         | DEBIN Comprador                                                                                 |                                 |                 |
| Consultas                     | Pendientes Consultar históricos DEBIN Recuriente Consulta de Contracargas                       |                                 |                 |
| Debin                         |                                                                                                 |                                 |                 |
| Vendedor                      | DEBINes Pendientes                                                                              |                                 |                 |
| Comprador                     | ID DEBIN Vencimiento Estado CVIT Vendedor Vendedor Importe                                      | Concepto Veribetalle Ap         | nober Rechazer  |
| Creditos en Linea - Generar   | VIORDBLEN804N4P00M1Y30V 10/06/2020 00:00 PENDIENTE 30707743887 ADMINISTRADORA SAN JUAN \$106.00 | i fac 😋                         | × ×             |
| Créditos en Linea - Consultar |                                                                                                 |                                 |                 |
| Operaciones                   |                                                                                                 |                                 |                 |
| Préstamos                     |                                                                                                 |                                 |                 |
| Tarjetas de Crédito           |                                                                                                 |                                 |                 |
| Cempras                       |                                                                                                 |                                 |                 |

Aprobar el DEBIN aceptando los términos y condiciones e ingresando las coordenadas correspondientes

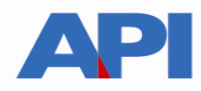

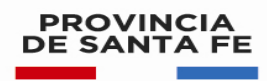

|                                                 | BIN: WORD6LEN8Q4V4P09M1Y30V                                                                                                    |
|-------------------------------------------------|----------------------------------------------------------------------------------------------------|
| Estad                                           | a: INICIADO                                                                                                    |
| Fecha                                           | de creación: 09/06/2020 11:15                                                                                                    |
| Fecha                                           | de vencimiento: 10/06/2020 00:00                                                                                                    |
| Conce                                           | eoto: FAC                                                                                                    |
| Descr                                           | ipción:                                                                                                    |
| Impor                                           | te: \$ 108.90                                                                                                    |
| Nro C                                           | omprobante: 599659                                                                                                    |
| Treata                                          |                                                                                                    |
| Tém <sup>te</sup><br>Déb                        | une y Constinionais de Arthostón s <u>i * Servicio de Sistema Nacional de Pagos -</u>                                                                                                    |
| 10000                                           | zación del presente Canal denominado "Servicio de Sistema Nacional de                                                                                                    |
| La utit<br>Pagos<br>el Ben<br>presen<br>habilit | <ul> <li>Dóbito Immediato (DEBINI)" implico para EL CUENTE adherir al sarvisio que<br/>co (el BANCO) pone a su disposición en dicho conal. A los efectos de la<br/>te adhesión, se considera CUENTE al usuario Persona Humana con clave<br/>ante para utilizar el Servicio Home Banting.</li> </ul>                                                                              |
| La utit<br>Pagos<br>el Ban<br>presen<br>habilit | <ul> <li>Dôbito Immediato (DEBIN)" implico para EL CLIENTE adherir al sarvicio que<br/>co (el BANCO) pone a su disposición en diote canal. A los efectas de la<br/>te adhesión, se considera CLIENTE al usuerio Persona Humana con deve<br/>ante para utilizar el Servicio Home Banking.</li> <li>to los términos y condiciones</li> </ul>                                       |
| La util<br>Pagos<br>el Ben<br>presen<br>habilit | - Débite Inmediate (DEBIN)" implice para EL CLENTE adherir al sarvicio que<br>co (el BANCO) pone a su dispositión en diote canal. A los afectas de la<br>te adhesión, se considera CLENTE al usuario Persona Humana con deve<br>ante para utilizar el Servicio Home Bariking.<br>to los términos y condiciones<br>Ingrese el Valor Correspondiente a las Siguientes Coordenadas: |

Chequear el correo declarado. Se informa el pago realizado

| ۵      | 0     | -         | 1           | 0     | ¢,        | 63       |        | 1              |                                |
|--------|-------|-----------|-------------|-------|-----------|----------|--------|----------------|--------------------------------|
|        |       |           |             |       |           |          |        |                |                                |
| Has    | s rea | Izado     | o un p      | ago   | corre     | ectame   | ente   | Hecibidos X    |                                |
| Plus   | Pagos | linfo@gpi | 15 5 9 77 3 |       |           |          |        |                |                                |
| para n |       |           |             |       |           |          |        |                |                                |
| Plus   | Pago  | s le info | orma el     | detal | le del p  | pago efe | ctuad  | o a favor de l | la Administración Provincial d |
|        |       |           |             |       |           |          |        |                |                                |
|        |       |           |             |       |           |          |        |                |                                |
|        |       |           |             |       |           |          |        |                |                                |
|        |       |           |             |       |           | E        | ANC    | O SANTA FI     | E                              |
|        |       |           |             |       |           | PRO      | VINC   | A DE SANT      | AFE                            |
|        |       |           |             |       |           |          | Pl     | usPagos        |                                |
|        |       |           |             |       |           | Co       | mpro   | bante de pa    | ao                             |
|        |       |           |             |       |           | ISTRAC   | ION P  | ROVINCIAL      | E IMPUESTOS                    |
|        |       |           |             | F     | echa: 09  | /06/2020 | H      | lora: 11:11:25 | Trans.: 599659                 |
|        |       |           |             | Form  | ulario:   |          |        |                |                                |
|        |       |           |             | Ident | ificación | 17       |        |                |                                |
|        |       |           |             | Nro.  | Reference | sia:     |        |                | 535719                         |
|        |       |           |             | Desc  | ripción:  |          |        |                |                                |
|        |       |           |             | 1012  | LPAGA     | DO       |        |                | \$108,90                       |
|        |       |           |             | Form  | a de Pag  | 30:      |        |                | DEBIN                          |
|        |       |           |             |       |           | COME     | PROBAL | NTE DE PAGO VÁ | 100                            |
|        |       |           |             |       |           |          | CC     | NSÉRVELO.      |                                |
|        |       |           |             |       |           |          |        |                |                                |

La aplicación informática estará disponible los días lunes a sábados de 03:00 a 24,00 hs y los domingos de 8:00 a 24:00 hs.

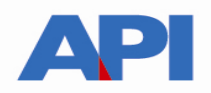

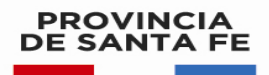

## C – Botón de Pago – Red Link

Para pagar por Botón de Pago (pago electrónico – sólo pago contado): debe hacer clic en la imagen LINK. Para ello deberá contar con una cuenta bancaria en pesos de un banco perteneciente a la Red Link y Clave de Home Banking. Se selecciona el Banco, se carga el usuario y contraseña, se acepta y deben seguir los pasos indicados en las pantallas. Al confirmar la operación se cerrará la transacción y emitirá un ticket como comprobante de pago.

| PAGOS                                                                                                    |                                                                                                    |                                                          |                                           | ink)    |
|----------------------------------------------------------------------------------------------------|----------------------------------------------------------------------------------------------------|----------------------------------------------------------|-------------------------------------------|---------|
|                                                                                                    | Seleccione un Banco<br>Usuario                                                                                                    | BANCO BICA                                               |                                           |         |
| IMPORTANTE Recuerd<br>ni realiza llamados telefó<br>personales (nro de cuenta,<br>ningún caso se comunicará | de que esta Entidad no envía correos electri<br>nicos para solicitar cambio o confirmac<br>nombre de usuario, clave de acceso). Re<br>con Ud. requiriéndole este tipo de informació | ónicos (e-mail)<br>ión de datos<br>d Link S.A. en<br>ón. | VERITY<br>SECURED<br>poweried by digicent |         |
|                                                                                                    |                                                                                                    |                                                          | LINK                                      | Cerusur |

## **Opción "Reimprimir Liquidación**

Ingresar en la opción "REIMPRIMIR LIQUIDACIÓN". Seleccionando esta opción podrá reimprimir una liquidación ya realizada.

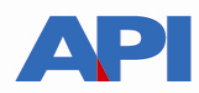

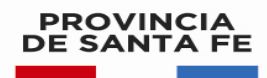

| PROVINCIA<br>DE SANTA FE                                                               |                                                                  |                          |
|----------------------------------------------------------------------------------------|------------------------------------------------------------------|--------------------------|
| LIQUIDACIÓN DE SELLOS CIRC<br>Administración Provincial de Impuestos - Secretaría de I | CUNSTANCIALES Y TRS<br>ngresos Públicos - Ministerio de Economía |                          |
|                                                                                        |                                                                  | Ayuda   Contacto   Salir |
|                                                                                        | Opciones disponibles                                             |                          |
| NUEVA LIQUIDACIÓN                                                                      | INGRESAR                                                         |                          |
| REIMPRIMIR LIQUIDACIÓN                                                                 | INGRESAR                                                         |                          |
|                                                                                        | Satir                                                            |                          |
|                                                                                        |                                                                  | lr arriba                |

Se accede a la siguiente pantalla en la cual se deberá completar todos los campos

| <sup>+≄</sup> *<br>SANTĂ <b>FE</b>                                                                                                    | 000                      |
|----------------------------------------------------------------------------------------------------|--------------------------|
| LIQUIDACIÓN DE SELLOS CIRCUNSTANCIALES Y TRS<br>Administración Provincial de Impuestas - Secretaría de Ingresos Públicos - Ministerio de Economía |                          |
|                                                                                                    | Ayuda   Contacto   Salir |
| Ingrese los siguientes datos                                                                                                    |                          |
| FECHAACTO<br>dd/mm/AAAA<br>CUIT<br>TOTAL AABONAR<br>CDigite CAPTCHA: K J F L E<br>VOLVER LIMPIAR ACEPTAR                                          |                          |
|                                                                                                    | lr arriba                |

Al ACEPTAR se podrá visualizar en la grilla la liquidación solicitada, la cual podrá reimprimirse

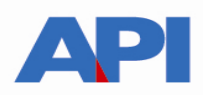

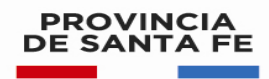

| SANTĂFE                                                                                                    | 000                      |
|----------------------------------------------------------------------------------------------------|--------------------------|
| LIQUIDACIÓN DE SELLOS CIRCUNSTANCIALES Y TRS<br>Administración Provincial de Impuestos - Secretaría de Ingresos Públicos - Ministerio de Economía                                                                                                    |                          |
|                                                                                                    | Ayuda   Contacto   Salir |
| Ingrese los siguientes datos                                                                                                    |                          |
| FECHA ACTO   08/02/2019   CUIT   I   TOTAL A ABONAR   Image: Comparison of the second second s |                          |
| Liquidaciones                                                                                                    |                          |
| ImprimirNro de Liquidacion     Operacion       255832-7     2000 Housenserver units       VOLVER     LIMPIAR                                                                                                    |                          |
|                                                                                                    | lr arriba                |